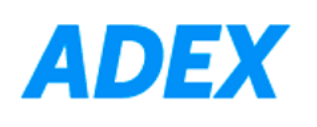

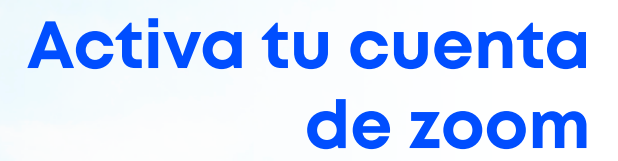

**Importante:** Deberás de haber activado previamente tu cuenta de correo institucional.

1. Ingresa a https://zoom.us/es y dale clic en el botón "Regístrese, es gratis".

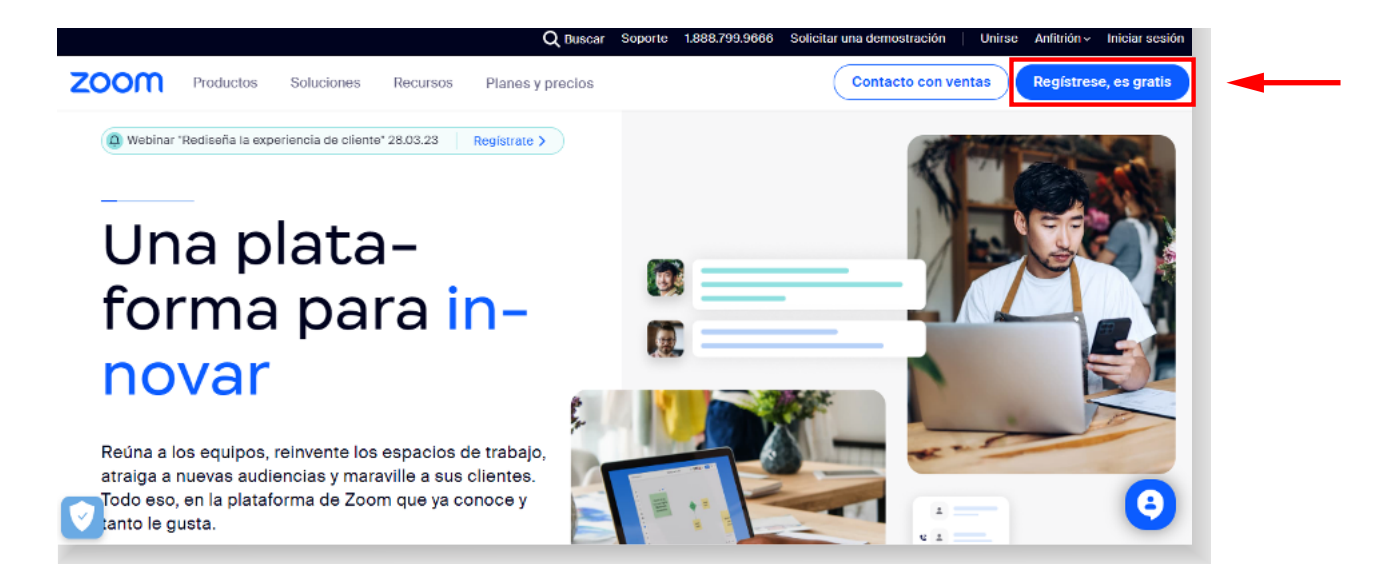

2. Verifica tu edad ingresando tu año de nacimiento, luego selecciona el botón de continuar.

# Verifique Su Edad

Confirme su año de nacimiento. Estos datos no se guardarán.

Deberás indicar que eres mayor a 18 años, de lo contrario Zoom puede restringir la creación de la cuenta.

3. Selecciona el inicio de sesión con Google.

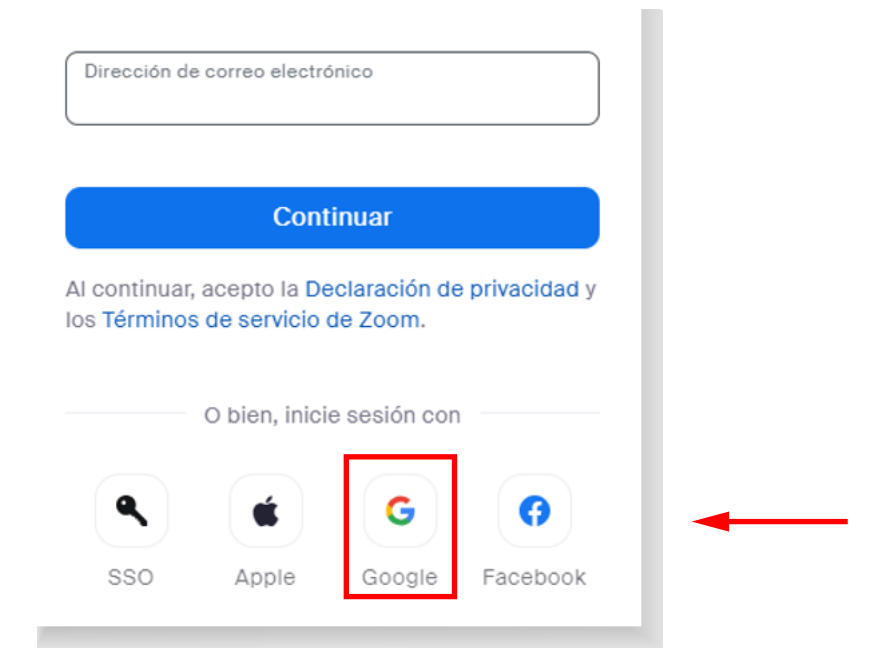

## 4. Selecciona tu cuenta institucional de Google.

|                                                 | zoom                                                                                                    |  |   |
|-------------------------------------------------|----------------------------------------------------------------------------------------------------|--|---|
|                                                 | Selecciona una cuenta                                                                                                    |  |   |
|                                                 | para ir a <mark>Zoom</mark>                                                                                                    |  |   |
| F                                               | Franco Vera Sanchez<br>0003407511@adexperu.edu.pe                                                                                                    |  | - |
| 0                                               | Usar otra cuenta                                                                                                    |  |   |
| Para<br>de co<br>perfil<br>la <b>po</b><br>Zoon | continuar, Google compartirá tu nombre, tu dirección<br>orreo electrónico, tu preferencia de idioma y tu foto de<br>con Zoom. Antes de usar esta aplicación, puedes leer<br><b>lítica de privacidad</b> y los <b>términos del servicio</b> de<br>n. |  |   |

## 5. Haz clic en "Crear cuenta". Es importante que NO MARQUE la opción para educadores.

## **Bienvenido A Zoom**

Crear su cuenta de Zoom con su cuenta de Google

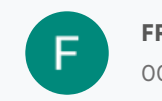

FRANCO VERA SANCHEZ

0003407511@adexperu.edu.pe

Para educadores: compruebe aquí si está iniciando sesión en nombre de una escuela u otra organización que proporcione servicios educativos a menores de 18 años

#### Crear cuenta

Al continuar, acepto la Declaración de privacidad y los Términos de servicio de Zoom.

### ¡Felicitaciones! Ya activaste tu cuenta Zoom.

| ZOOM Produc          | tos Soluciones | Recursos                         | Planes y precios                                                                                                    | Programar                                                           | Unirse                       | Anfitrión ~                           | Pizarra         |
|----------------------|----------------|----------------------------------|----------------------------------------------------------------------------------------------------|---------------------------------------------------------------------|------------------------------|---------------------------------------|-----------------|
| PERSONAL             |                | Cuando se une                    | e a reuniones, seminarlos web, chats o can                                                                                                    | ales organizados en Zoom, la ir                                     | nformación d                 | le su perfil, inclu                   | yendo su        |
| Perfil               |                | nombre y su in                   | nagen de perfil, puede ser visible para otro<br>mbién serán visibles para el propietario de                                                                                          | s participantes o miembros. Su<br>la cuenta y el antitrión cuando i | nombre y su<br>se una a reur | u dirección de co<br>plones, seminari | orreo<br>os web |
| Reuniones            |                | chats o canale<br>chat o canal p | chats o canales en su cuenta mientras haya inclado sesión. El propietario de la cuenta y otros en la rei<br>chat o canal podrán compartir esta información con aplicaciones y otros. |                                                                     |                              |                                       | rio web,        |
| Seminarios web       |                |                                  |                                                                                                    |                                                                     |                              |                                       |                 |
| Teléfono             |                |                                  | Usuario Pruet                                                                                                    | ba                                                                  |                              |                                       | Editar          |
| Contactos personales |                |                                  | Usuario Prueba                                                                                                    |                                                                     |                              |                                       |                 |
| Pizarras             |                |                                  |                                                                                                    |                                                                     |                              |                                       |                 |
| Grabaciones          |                |                                  |                                                                                                    |                                                                     |                              |                                       |                 |
| Clips (BETA)         |                | Personal                         |                                                                                                    |                                                                     |                              |                                       |                 |
| Configuración        |                |                                  |                                                                                                    |                                                                     |                              |                                       | -               |
| Tramador             | 1              | Feléfono                         | No configurado(a)                                                                                                    |                                                                     |                              | Añadir númer                          | o de teléfo     |

Si tienes consultas podrás comunicarte al correo de la unidad de atención al estudiante: <u>atencion.estudiante@adexperu.edu.pe</u> o enviando un mensaje de **WhatsApp al 983 293 930.**